## DATABASE FILES Required from Access-It

### **Data Required:**

- a) Access-It MS SQL database (\*.mdf and \*.ldf) or database backup (\*.bak) or
- b) Access-It Firebird database (\*.fdb) or
- c) Access-It MySQL database

IMPORTANT: Files MUST be compressed using a zip utility before sending to Softlink.

# SCREEN CAPTURES AND BARCODES REQUIRED

Please save all screen captures and barcodes in a single file and send to Softlink via FTP.

| CATEGORY  | DETAIL OF WHAT IS REQUIRED                                                                                                    | NO. OF<br>EXAMPLES<br>REQUIRED | Done |
|-----------|----------------------------------------------------------------------------------------------------|--------------------------------|------|
| Resources | Screen captures showing records in the Access-It<br>catalogue with title and barcode values and other<br>data representative of your use of Access-It <i>in as</i><br><i>many fields as possible</i> .<br>Screen captures required for each resource include<br>the Book (1); Contents (2); Catalogue (3) and<br>Other Information (6) tabs from the "Data Entry -<br>Resources" screen and the Copies tab from the<br>"Data Entry - Copies" screen.                                                                                     | 5                              |      |
|           | Sample copy barcodes listed along with their corresponding title. <i>Copy barcodes must be scanned from an actual copy.</i> See the barcode scanning instructions below.                                                                                                    | 5                              |      |
| Borrowers | Screen captures from the Access-It system displaying<br>Borrower name, barcode and other data<br>representative of your use of Access-It, <i>in as many</i><br><i>fields as possible</i> , for each type of borrower (e.g.<br>students, staff).<br>Minimum information displayed should be:<br>• Barcode<br>• Name<br>• Year (for students)<br>• Roll Class (for students)<br>Required screens for each borrower include the<br>Borrower Data (1); Other Information (4); and<br>Authentication (6) tabs from the "Borrowers"<br>screen. | 3 students,<br>3 staff         |      |

#### Softlink Australia

Brisbane

### Softlink Europe

- t: +61 7 3124 6111
- e: sales@softlinkint.com

## Oxford

 t: +44 1993 883 401 e: sales@softlink.co.uk

#### Softlink America

• t: +1 877 454 2725

e: sales@softlinkamerica.com

Seattle

### Softlink Pacific

- Auckland
- t: +64 9 415 7790
- e: sales@softlinkpacific.co.nz

| CATEGORY                  | DETAIL OF WHAT IS REQUIRED                                                                                                    | NO. OF<br>EXAMPLES<br>REQUIRED | Done |
|---------------------------|----------------------------------------------------------------------------------------------------|--------------------------------|------|
|                           | Sample borrower barcodes, listed alongside the corresponding borrower name. <i>Borrower barcodes must be scanned from an actual borrower card or sheet: See the barcode scanning instructions below.</i>                                                                                                    | 5                              |      |
| Loans                     | Screen capture showing the loans for each borrower.<br>Minimum information displayed should be:<br>• Borrower barcode<br>• Resource title<br>• Resource barcode<br>• Due date<br>Required screen is the "Borrowers" screen -<br>"Borrowing Details (2)" tab showing current loans in<br>the "Items on Ioan" table.       | 5                              |      |
| Loans<br>History          | Screen capture showing the loan history for each<br>borrower. Minimum information displayed should be:<br>Borrower barcode<br>Title<br>Resource barcode<br>Due date<br>Return date<br>Required screen is the "Borrowers" screen -<br>"Borrowing Details (2)" tab showing past loans in<br>the "Borrowing History" table. | 5                              |      |
| Additional<br>Information | Screen capture showing the "Access-It Library:<br>System Diagnostics" screen.                                                                                                    | 1                              |      |

# **SCREEN CAPTURE INSTRUCTIONS:**

Go to the screen you want to 'capture' and press ALT+PRINTSCREEN. Then open Word and press CTRL+V to 'dump' the image into the document. (The PRINTSCREEN key is usually on the top right hand side of your keyboard.) Softlink requests that you enter all screen captures into a single Word document.

# **BARCODE SCANNING INSTRUCTIONS:**

Open the MS Word document in which you are saving the screen captures. Use a **barcode scanner** on the copy or borrower card to capture the barcode information in the MS Word document. Barcodes will appear as numeric or alphanumeric representations (2187143401 / TR0008587), not as actual barcodes.

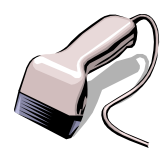

- For resources, please enter the title of the resource next to each scanned barcode.
- For borrowers, please enter the borrower name next to each scanned barcode.

Do NOT use a photocopier/scanner to scan an image of the actual barcode.

If different barcode formats are used in the library, please provide examples of **ALL the different barcode formats**. Old and recent item barcodes should be included in the sample.

#### Softlink Australia

• t: +61 7 3124 6111

e: sales@softlinkint.com

Brisbane

#### Softlink Europe

- Oxford
- t: +44 1993 883 401
- e: sales@softlink.co.uk
- Softlink America

t: +1 877 454 2725

e: sales@softlinkamerica.com

Seattle

- Softlink Pacific
  Auckland
  - t: +64 9 415 7790
  - e: sales@softlinkpacific.co.nz